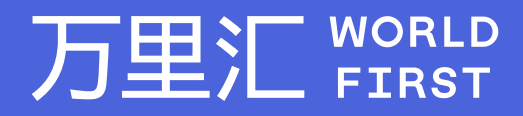

# 绑定收款账户教程 -NA-CAD

万里汇(WorldFirst)现已优化WFO后台提款流程,带给您更便捷、更流畅的操作体验 如果您对相关操作有任何疑问,请随时联系您的客户经理或致电万里汇(WorldFirst)客服400 976 6666,我们非常乐意为您解答

### 万里汇 (WorldFirst) 简介

万里汇(WorldFirst)2004年成立于英国伦敦,一直致力于为全球中小企业提供更优质的支付服务。2019年, 万里汇(WorldFirst)加入蚂蚁集团成为其全资子公司后,继续与具备资质的境内机构合作,为广大跨境电商卖 家和中小企业提供更加快捷、方便和实惠的跨境收款服务。截至2021年3月31日,迄今已为全球650,000客户, 处理逾850亿英镑的资金交易。

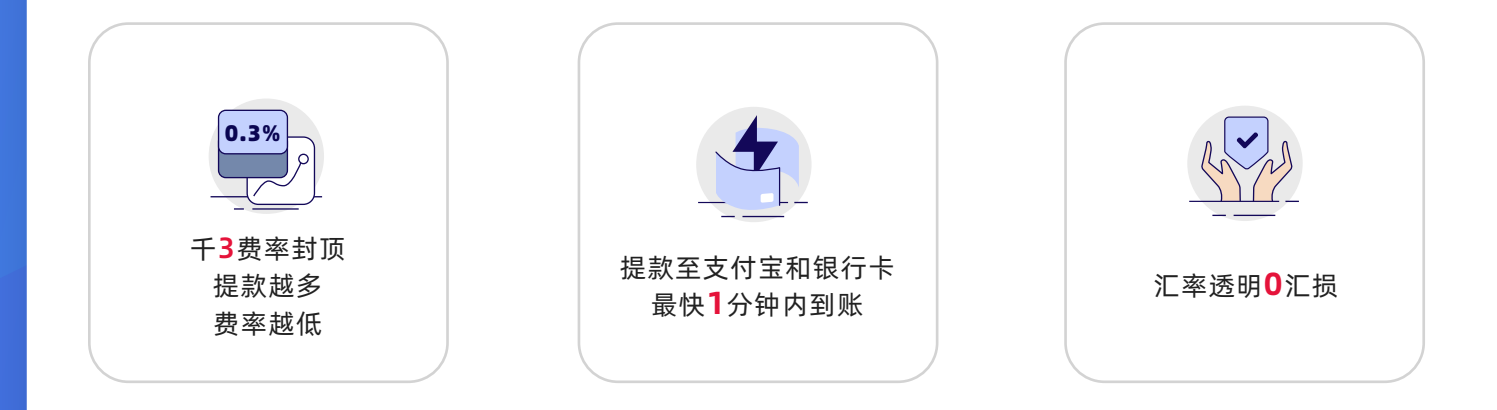

轻松几步,即可使用万里汇(WorldFirst)提取Amazon加拿大站点款项

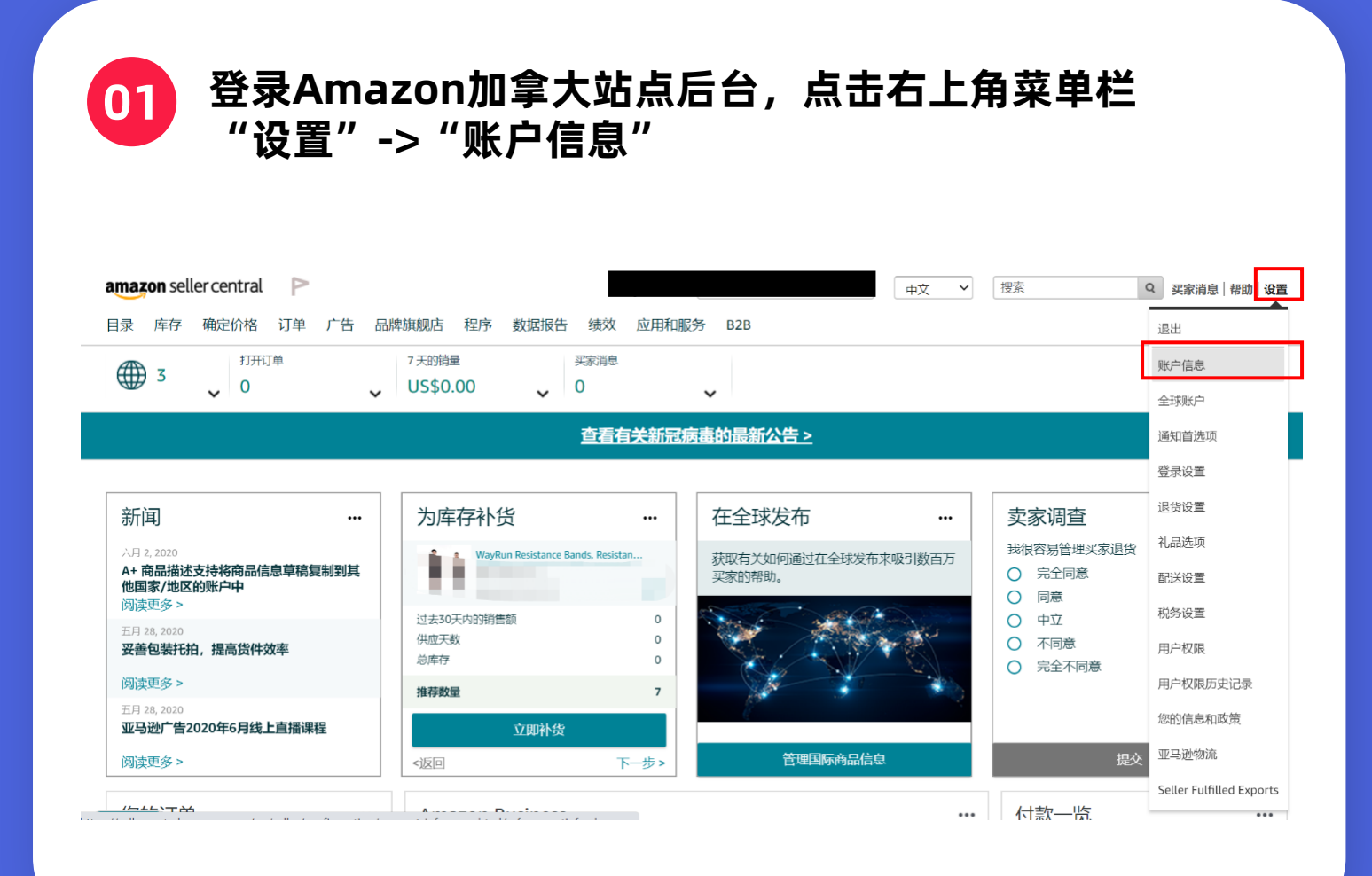

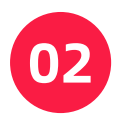

点击页面中间付款信息板块中的"存款方式"

| amazon seller centra |                                                              |                              | ŧ                    | 文 💙 捜索 | Q 买家消息 帮助 设置                       |
|----------------------|--------------------------------------------------------------|------------------------------|----------------------|--------|------------------------------------|
| 目录 库存 确定价格           | 订单 广告 品牌旗                                                    | 观店 程序 数据报告 绩效 师              | 立用和服务 B2B            |        |                                    |
| 卖家账户信息               |                                                              |                              |                      |        |                                    |
| 欢迎 (编辑)              | 您的卖家资料                                                       | 付款信息                         |                      |        | 常见问题                               |
| 商品状态                 | 假期设置                                                         | 存款方式                         | 付费方式                 |        | 如何更新税务信息和法定名称?                     |
| 商品的当前状态:             | 在售 (商品在亚马逊<br>上可售)                                           | 已开发票订单付款设置                   | 广告付费信息               |        | 我不小心注册了一个账户或者不再需要我的账<br>户了。如何关闭账户? |
| 您的服务                 | 管理                                                           | 业务信息                         |                      |        | 我要去度假。如何暂时停售商品?                    |
| 我要开店                 | 专业<br>( Amazon.com,<br>Amazon.ca,<br>Amazon.com.mx )         | 办公地址<br>正式注册地址<br>上传数据处理报告语言 | 公司名称<br>卖家记号<br>显示名称 |        | 为什么不再销售我的商品?                       |
| 亚马逊企业采购商城            | 已注册<br>( Amazon.com,<br>Amazon.ca )                          | 发货和退货信息                      |                      |        | 账户管理                               |
| 亚马逊物流                | <b>已注册</b><br>( Amazon.com,<br>Amazon.ca,<br>Amazon.com.mx ) | 退货信息<br>国际退货提供商              | 配送设置<br>"购买配送"偏好设置   |        | 通知首选项<br>登录设置(更改姓名、电子邮件、           |

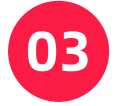

在存款方式页面,点击"添加新的存款方式"

| amazon seller central 🛛 🏱                 | www.amazon.com     ・     中文     「搜索     Q     买家消息   帮助   设置 |
|-------------------------------------------|--------------------------------------------------------------|
| 目录  库存 确定价格 订单 广告 品牌旗舰店 程序 数据报告           | · 绩效 应用和服务 B2B                                               |
| 存款方式                                      | 账户信息                                                         |
|                                           | <u>添加邰哈存款方式</u> 管理存款方法                                       |
| 分配存款方法<br>您必须为接收付款的商城指定银行账户               | 未分配的商城<br>Amazon.com.mx 分配                                   |
| <b>银行账号</b> 银行所在国家/地区<br>结束 美国<br>账户持有人姓名 | 分配的商城<br>Mazon.ca                                            |
| <b>替换存款方法</b>                             | Amazon.com                                                   |

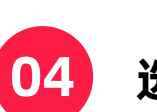

## 选择您要添加银行存款方式的站点,加拿大站点请选择 "Amazon.ca",然后点击"添加"

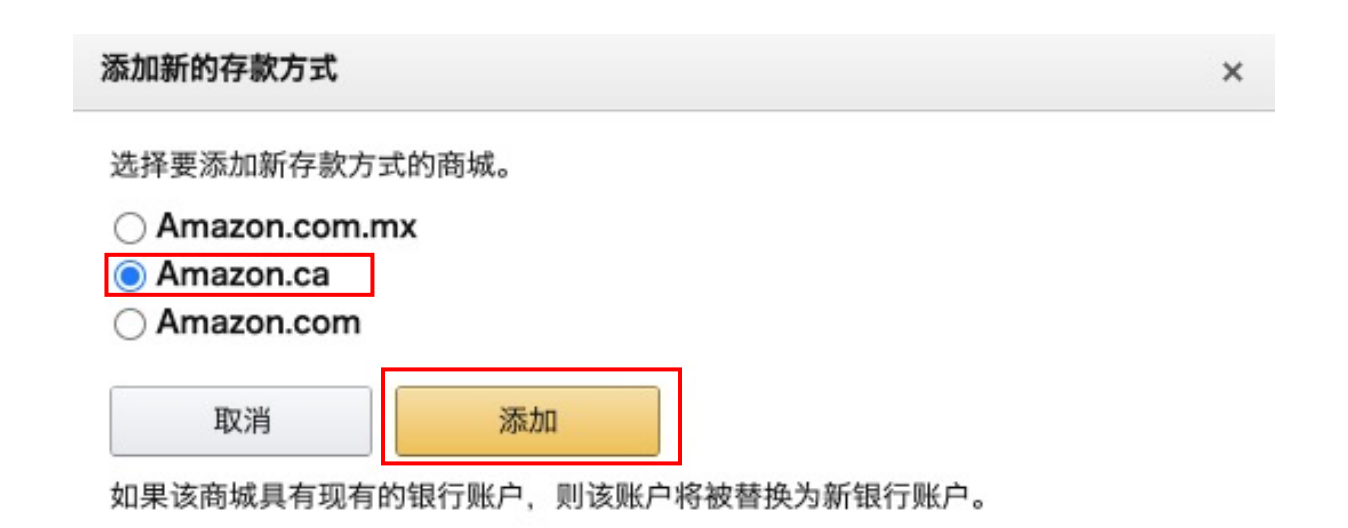

05

## "银行所在地"选择"加拿大";并按照图中标识的序号 依次输入对应的万里汇加元账号信息

| 存款方式                                                          | 收款账户详情                                     |        | ×  |
|---------------------------------------------------------------|--------------------------------------------|--------|----|
| 添加新的存款方式<br><sup>用于实现消费时</sup>                                | 币种<br>Currency                             | ● 加拿大元 | 复制 |
| Amazon.ca                                                     | 账户持有人姓名<br>Account Holder Name             |        | 复制 |
| and and                                                       | 账户号码<br>Account Number                     | 3      | 复制 |
| 银行所在地<br>加拿大                                                  | 账户类型<br>Account Type                       | 4      | 复制 |
| 银行账户必须由银行开立,或者由已加入支付服务商计划的支付服务商管理。<br>账户持有人姓名<br>处名应与银行证件上的相同 | 机构代码<br>Institution Number                 | 1      | 复制 |
| 账户类型 账户持有人姓名:建议此处填写的信息和电离平台账号的注册公司名称保持 选择一项                   | ─ <mark>敢</mark><br>分行代码<br>Transit Number | 2      | 复制 |
| 机构编号 ②<br>示例: 0123 (4 位数)                                     | SWIFT/BIC代码<br>SWIFT/BIC Code              |        | 复制 |
| 示例: 45678 (5 位数年)2<br>银行账号                                    | 银行名称<br>Bank Name                          |        | 复制 |
| ☆ 12 位数学21 3<br>重新输入银行账号<br>3                                 | 银行地址<br>Bank Address                       |        | 复制 |
| 我们可能会通过向您的银行或支付服务商发送您的银行账户和销售账户信息,以及从您自<br>的隐私声明。             | 账户创建日期<br>Account Creation Date            |        | 复制 |

06

填写完毕后,若您之前已在Amazon后台添加过加元收款账号,则需要在"识别您的银行账户"中,根据提示,输入您原银行账号随后点击"设置存款方式",完成;若您之前没有在Amazon后台添加过加元收款账号,则直接点击"设置存款方式",完成

| amazon seller central 目录 库存 确定价格 订单 广告 品牌旗舰店 增长 数据报告 绩效 应用商店                                                        |
|----------------------------------------------------------------------------------------------------|
| 存款方式                                                                                                    |
| 添加新的存款方式                                                                                                    |
| 用于亚马勒德姆                                                                                                    |
| Amazon.ca                                                                                                    |
| 银行账户                                                                                                    |
| 添加新的存款方式                                                                                                    |
| 银行所在地                                                                                                    |
| 加拿大 • i 您的银行可能会对支付收取费用                                                                                              |
| 银行账户必须由银行开立,或者由已加入支付服务商计划的支付服务商管理。 💿                                                                                |
| 账户持有人姓名 😡                                                                                                    |
| 姓名应与银行证件上的相同                                                                                                    |
| 账户类型                                                                                                    |
| 选择一项                                                                                                    |
| 机构编号 🖗                                                                                                    |
| 示例: 0123 (4 位数)                                                                                                    |
| 转账编号                                                                                                    |
| 示例: 45678 (5 位数字)。                                                                                                  |
| 银行账号                                                                                                    |
| 介于 3 至 12 位数字之间                                                                                                    |
| 重新输入银行账号                                                                                                    |
| 我们可能会通过向您的银行或支付服务商发送您的银行账户和销售账户信息,以及从您的支付服务商处接收有关您的身份和银行账户的信息,来验证您的银行账户信息,并防止欺诈、非法活动和滥用。有关我们的支付服务而计划以及我们如<br>的隐私声明。 |
| 识别您的银行账户<br>为防止运用总约银行账户,您需要验证未尾数字为144的账户详情,并提供完整的账号。<br>了餐里多信息                                                      |
|                                                                                                    |
|                                                                                                    |
| 取消 ・ ・ ・ ・ ・ ・ ・ ・ ・ ・ ・ ・ ・ ・ ・ ・ ・ ・ ・                                                                            |
| 帮助 计划政策 中文 🗸                                                                                                    |

## 请登录万里汇(WorldFirst)官网,查阅您的加元账号详情:

#### • 进入官网并点击官网左侧【店铺管理】

| 万里汇 🛱                                                                               | RLD<br>RST      |                                         |                           |            |
|-------------------------------------------------------------------------------------|-----------------|-----------------------------------------|---------------------------|------------|
| ▲ 首页                                                                                | <b>X</b><br>(2) | て迎来到万里汇(WorldFir<br>需完成三步,即刻开启全球支付体验!费率 | st) !<br>时顶0.3%!          | e e        |
| <ul> <li>① <ul> <li>① <ul> <li>收款人管理</li> </ul> </li> <li>店铺管理</li> </ul></li></ul> | <u>!</u>        | 65%                                     | 实名认证已完成!<br>全球支付体验,从现在开始! | 8          |
| <ul> <li>人民币提款</li> <li>交易明细</li> </ul>                                             | 额度管理            |                                         | 开通收款账户,从电商平台/支付网关等开始收款    | ❷ 1项待办任务 ✔ |
| ● 极速贷款                                                                              |                 | 当前任务进度                                  | 完成付款设置,立即提款/转账            | ❷ 3项待办任务 ✔ |

#### • 选择对应店铺并点击【详情】

| 万里汇 WORLD                                |                                |                    |                           |        |         |       |          |         |                  |         |               |       |       | ړ |
|------------------------------------------|--------------------------------|--------------------|---------------------------|--------|---------|-------|----------|---------|------------------|---------|---------------|-------|-------|---|
| ▲ 首页                                     | 店铺管理                           |                    |                           |        |         | 搜索店   | 铺名称或账户号码 | 1       | <b>ર + ક્ર</b> ા | 自活動收款账户 |               |       |       |   |
| ■ 资金管理 ● 收款人管理                           | PayPal 公司账号 To<br>亚马逊新加坡 Real. | ohatter C-Discount | ETSY FNAC<br>Stockx Wayfa | Newegg | Rakuten | 亚马逊欧洲 | 亚马逊日本    | 亚马逊澳大利亚 | AliExpress       | Stripe  | Lazada        | Adyen | 亚马逊北美 |   |
| <ul> <li>店铺管理</li> <li>結汇额度管理</li> </ul> | <b>人</b> 亚马逊北美                 |                    |                           |        |         |       |          |         |                  |         |               |       |       |   |
| <ul> <li>交易明细</li> <li>极速贷款</li> </ul>   | 店铺名称                           | 币种                 |                           | 最近入账时间 |         | 最近入别  | 金額       | ¢       | 授权状态             |         | 操作            |       |       |   |
|                                          |                                | (*) 加重大            | স                         | 尚未入账   |         |       |          |         | ◎ 未授权            |         | <u>详情</u> 立即授 | 权     |       |   |

● 点击【查看账户详情】

#### 万里汇 WORLD

| ▲ 首页                                     | 首页 → 店铺管理 → 店铺详情           |                              |                                                                                                  |  |  |  |  |  |  |
|------------------------------------------|----------------------------|------------------------------|--------------------------------------------------------------------------------------------------|--|--|--|--|--|--|
| ☐ 资金管理 ○ 收款人管理                           | 店铺详情                       |                              |                                                                                                  |  |  |  |  |  |  |
| <ul> <li>店铺管理</li> <li>结汇额度管理</li> </ul> | 店總名称 編輯                    | 所在平台<br>Amazon North America | 店铺援权状态 <mark>前社授权</mark><br><ul> <li>未授权          <ul> <li>使权店输以提高人民币提款额度</li> </ul> </li> </ul> |  |  |  |  |  |  |
| <ul> <li>反易明细</li> <li>板速贷款</li> </ul>   | 收款账户                       |                              |                                                                                                  |  |  |  |  |  |  |
|                                          | 市种<br>●】 加速大売(CAD)<br>戦い号码 | 您还可以增加美元账户进行收款               |                                                                                                  |  |  |  |  |  |  |
|                                          | 查看账户详情                     | + 新增收款服务                     |                                                                                                  |  |  |  |  |  |  |

#### 收款账户详情

| 币种<br>Currency                  | ▶ 加拿大元 | 复制 |
|---------------------------------|--------|----|
| 账户持有人姓名<br>Account Holder Name  |        | 复制 |
| 账户号码<br>Account Number          |        | 复制 |
| 账户类型<br>Account Type            |        | 复制 |
| 机构代码<br>Institution Number      |        | 复制 |
| 分行代码<br>Transit Number          |        | 复制 |
| SWIFT/BIC代码<br>SWIFT/BIC Code   |        | 复制 |
| 银行名称<br>Bank Name               |        | 复制 |
| 银行地址<br>Bank Address            |        | 复制 |
| 账户创建日期<br>Account Creation Date |        | 复制 |

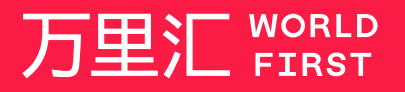

我们的工作时间为 周一至周日 09:00-21:00

\_\_\_\_\_

客服热线 400 976 6666 客服邮箱 enquiries.asia@worldfirst.com

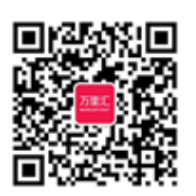

worldfirst.com.cn